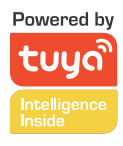

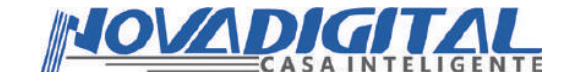

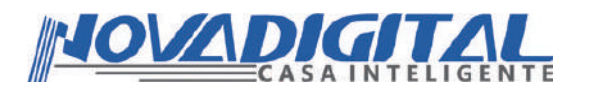

# Manual do Usuário Fechadura Inteligente Zigbee

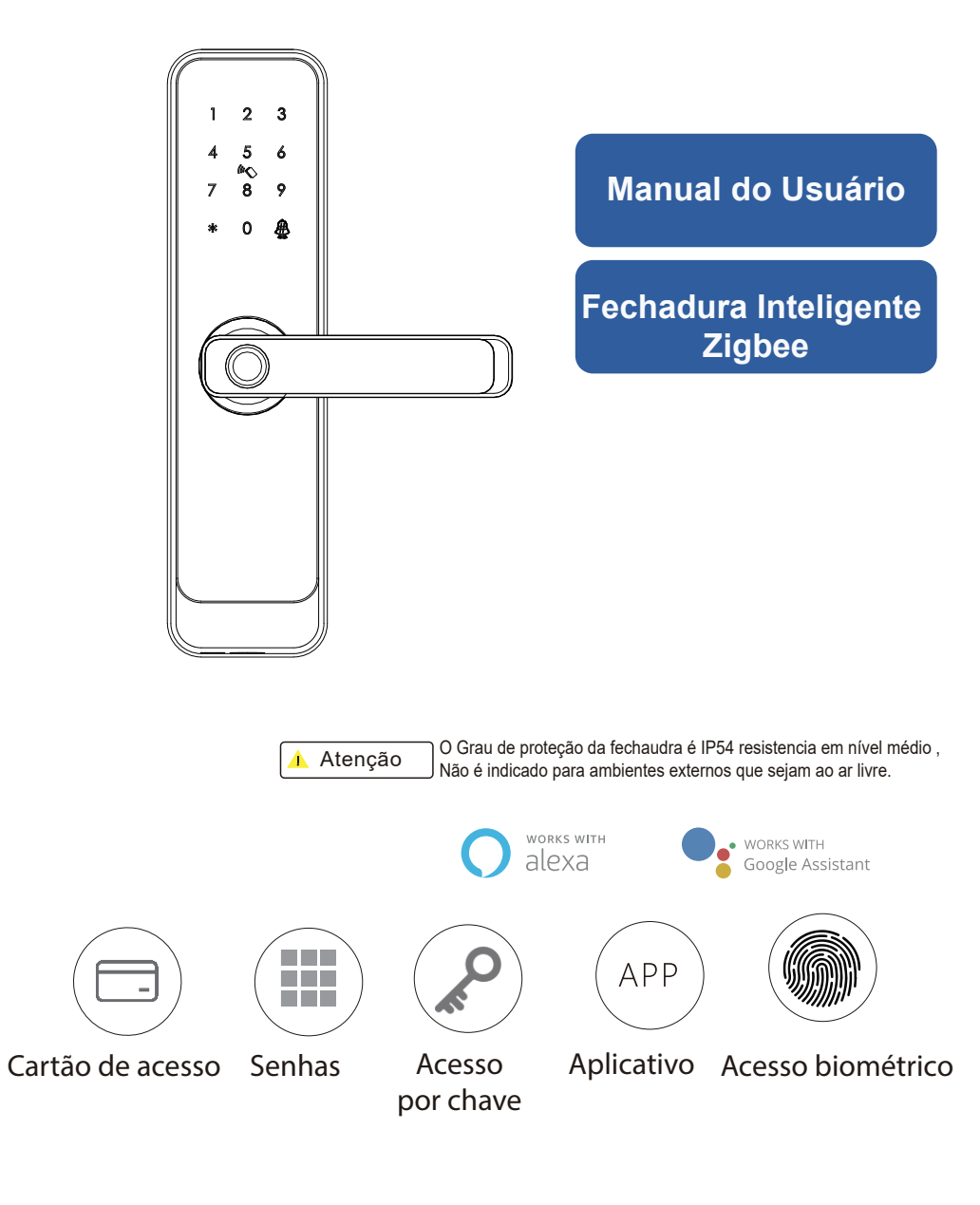

Esse equipamento opera em caráter secundário, isto é, não tem direito a proteção contra interferência prejudicial. Mesmo estação do mesmo tipo, e não pode causar interferência a sistemas operando em caráter primário. Para mais informações, consulte o site da ANATEL. www.anatel.gov.br

"Incorpora produto homologado pela Anatel sob número:10416-21-1165" Fabricante: HangZhou Tuya Informations Co, Feito na China

# **1** LISTA DE COMPONENTES DA EMBALAGEM

Favor verificar a caixa de embalagem e os acessórios quando tiver a fechadura na mão.

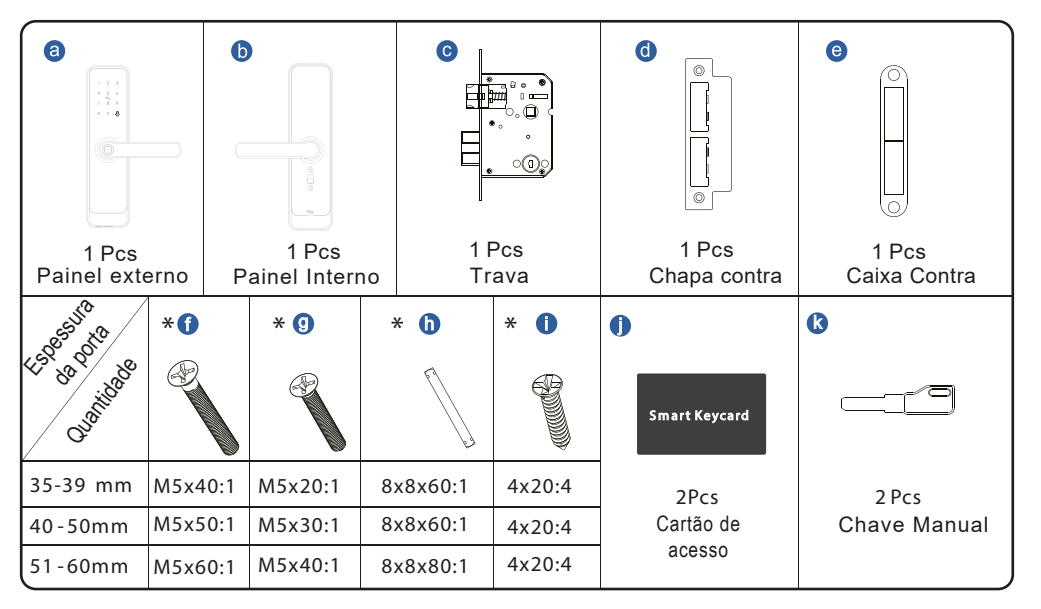

# 2 ESPECIFICAÇÃO DO PRODUTO

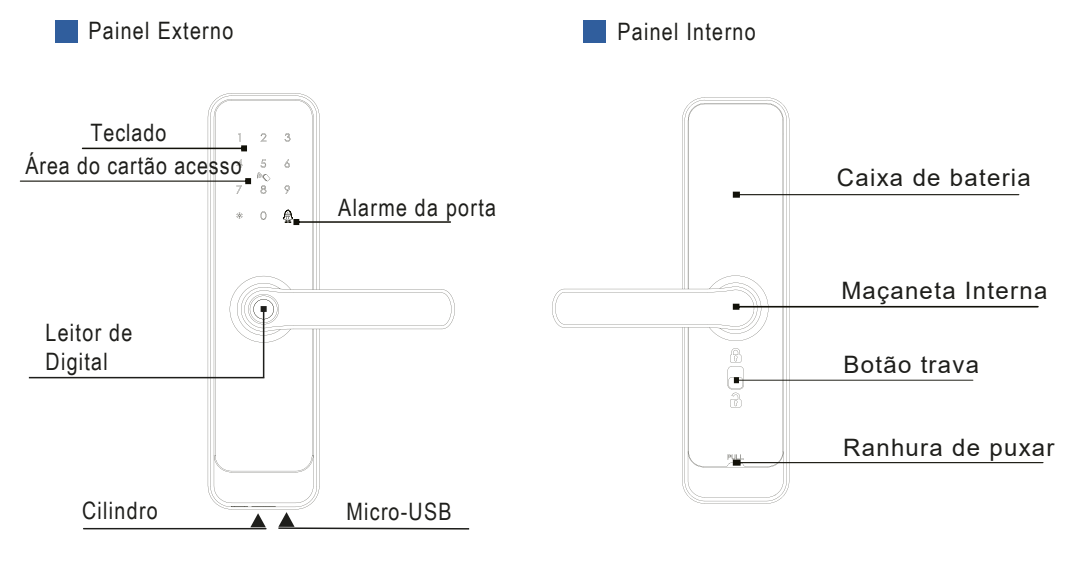

# **3** ESPECIFICAÇÕES TÉCNICAS

| Modelo                 | ZSL-06                                                                       |
|------------------------|------------------------------------------------------------------------------|
| Material               | Aluminum Alloy, ABS, Tempered Glass                                          |
| Cor                    | Preto/Níquel Cetim                                                           |
| Espessura da porta     | 35-60mm                                                                      |
| Wireless               | Zigbee                                                                       |
| Suporte OS             | iOS 7.0 ou acima, Android 4.4 ou acima                                       |
| Vida da bateria        | (10-12 meses) por 7000 vezes o desbloqueio normal                            |
| Tensão entrada         | DC6V:4pcs AA baterias alcalinas                                              |
| Corrente Estática      | <50uA                                                                        |
| Corrente dinâmica      | <200mA                                                                       |
| Caminhos desbloqueio   | Digital, cartão de acesso, aplicativo, chave manual e senha                  |
| Tempo destravamento    | 1~1.5 seconds                                                                |
| Temperatura trabalho   | -20~50 degree                                                                |
| Umidade de trabalho    | 10%~95%                                                                      |
| Senha de fábrica       | Senha mestra de fábrica:123456, após a configuração, será inválida           |
| Tipo da trava          | Suporte com trava única, 6050/5572/5070/4585/6085/KS mortise                 |
| Senha Virtual          | Disponível                                                                   |
| Capacidade de usuários | Cartão+Senha+Senha+impressão digital: 200 grupos,9 administradores de grupos |

# **4** CONFIGURAÇÃO DE REDE

Atenção: Para conectar a fechadura com o aplicativo Nova digital, siga essas etapas: 1. Verifique se a fechadura está no status de configuração de rede inicial antes de configurar com o aplicativo Nova digital.

2. Ative o teclado numérico e pressione 00#

3. Você irá ouvir um aviso sonoro "Por favor, digite o código de confirmação", após isso, pressione 1472365#

4. O número 5 irá piscar, indicando que está no modo configuração de rede.

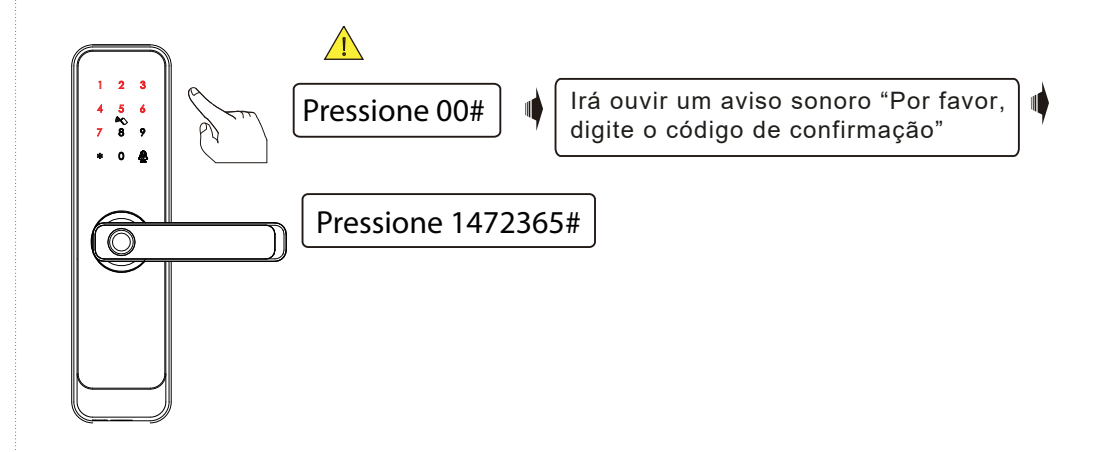

# **5 INFORMAÇÕES E AVISOS DE SEGURANÇA:**

## 5.1 Introdução

Este manual do usuário irá guiá-lo através das funções e usos de nossa fechadura inteligente A260. É importante que você siga as instruções e considere todas as notas que aparecem ao longo este manual. Consulte este manual antes de tentar usar esta fechadura. Se você tem alguma dúvida não esclarecida neste manual ou sobre a necessidade de atendimento não rotineiro, ligue para nossa linha direta de atendimento ao cliente ou envie perguntas frequentes para nós.

# 5.2 Avisos de segurança:

Ao ler este manual, observe estes ícones: notas com o ícone Leitura obrigatória, compreendido e obedecido para evitar ferimentos ou danos à fechadura. Uso geral

- Esta fechadura só deve ser utilizada conforme descrito neste manual.
- Verifique se todas as partes da fechadura foram contabilizadas. Se alguma peça estiver faltando, entre em contato com o nosso suporte.
- Há película protetora no painel de toque frontal, se houver alguns arranhões na película, por favor, remova o filme se você precisar.
- Por favor, use 4 pilhas AA. Não misture pilhas velhas e novas ou outras pilhas Zn/Mn. Nunca insira objetos na fechadura que não sejam baterias conforme descrito neste manual.
- Verifique se todas as superfícies estão planas e niveladas antes de iniciar a instalação nas portas ou superfície com qualquer tipo de deformidade, como lacunas ou empenamento, pode fazer com que a fechadura funcionar mal ou deixar de funcionar completamente.
- Nunca aplique qualquer produto de limpeza diretamente em qualquer parte desta fechadura.
- Use apenas água limpa ou suave limpador em um pano macio não abrasivo durante a limpeza. A fechadura deve ser utilizada com o APP Nova digital. O bloqueio funcionará sem o APP, mas a funcionalidade completa só pode ser alcançada quando o APP estiver em uso.

# **6** Configuração de Idioma

6 .1 Faça a escolha do idioma de acordo com a sua necessidade

Pressione 662# para Portugues Pressione 661# para Ingles Pressione 663# para Espanhol Pressione 664# para Chines

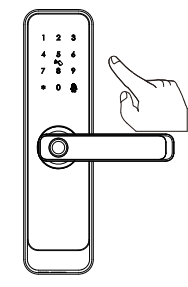

**Modo autônomo vs. modo de rede** 

7.1 Ajuste o modo autônomo e o modo de rede de acordo com as suas necessidades

Pressione 331# para mudar a rede Pressione 332# para modo autonomo

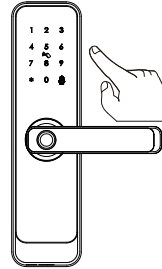

# Para travar e destravar

Entre com uma senha válida e digite "#" ao terminar, pode utilizar um Card ou a digital cadastrada para abrir a porta.

### Bloqueio de segurança

\rm Atenção

Existe um botão privado na parte de trás do painel.

Você consegue colocar o botão para cima e escutara o aviso sonoro "Trava de segurança ativada", após isso, a fechadura estará com o Bloqueio de segurança interno e somente o administrador conseguirá abrir a porta, outra senha ou card será inválida. Você pode colocar o botão para baixo e mais uma vez irá escutar o sinal sonoro "Trava de segurança desativada" e irá desativar essa função. Note que quando a trava de segurança está ativada, você consegue utilizar a maçaneta por dentro para destravar a porta sem limite.

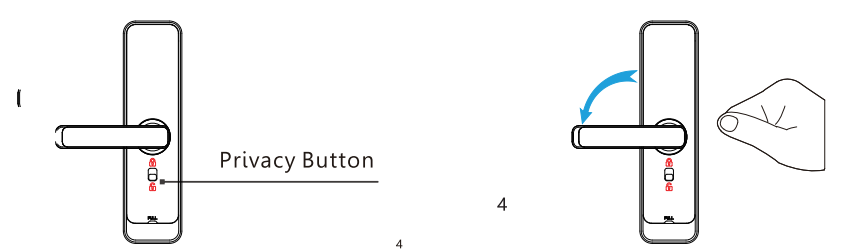

# **8 PREPARANDO PARA A INSTALAÇÃO**

#### 8.1 Desenho de linha

Desenhe uma linha central horizontal dentro e fora da porta a 1 metro do chão. Dobre o gabarito do furo, alinhe a linha central da maçaneta com o centro horizontal da linha da porta, em seguida, desenhe as linhas do buraco na frente e lateral.

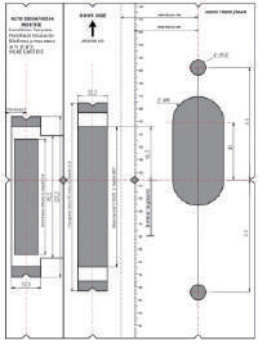

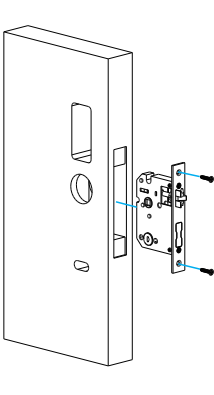

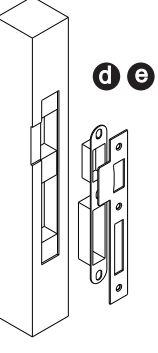

Perfurar furo com gabarito Passo1

Teste com a trava Passo2 Faça furos para a chapa Passo 3

# 9 PREPARANDO PARA A INSTALAÇÃO

#### 9.1 Determinar o lado da maçaneta

A maçaneta da porta é determinada a partir do lado seguro. O termo "seguro" vem do lado onde inicialmente irá destravar e entrar na porta do lado de fora, sendo aberta para o lado esquerdo/direito.

Estando do lado de fora da porta, terá a abertura para a esquerda/direita como mostra o diagrama abaixo:

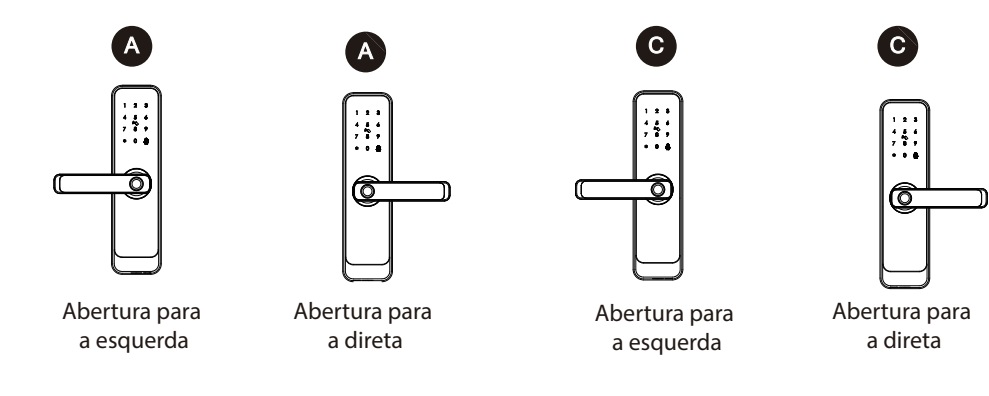

# **10** PREPARANDO PARA A INSTALAÇÃO

# 10.1 Mudar direção do punho direito

- 1. Ajustar a direção do punho frontal (da direita para a esquerda)
- 2. Rodar o punho 180 graus no sentido contrário ao dos ponteiros do relógio.
- 3. Utilize a chave de fenda para retirar o parafuso do lado direito.
- 4 Aperte o parafuso do lado esquerdo.
- 5 Ajustar a direção da embraiagem conforme o sinal à direita.

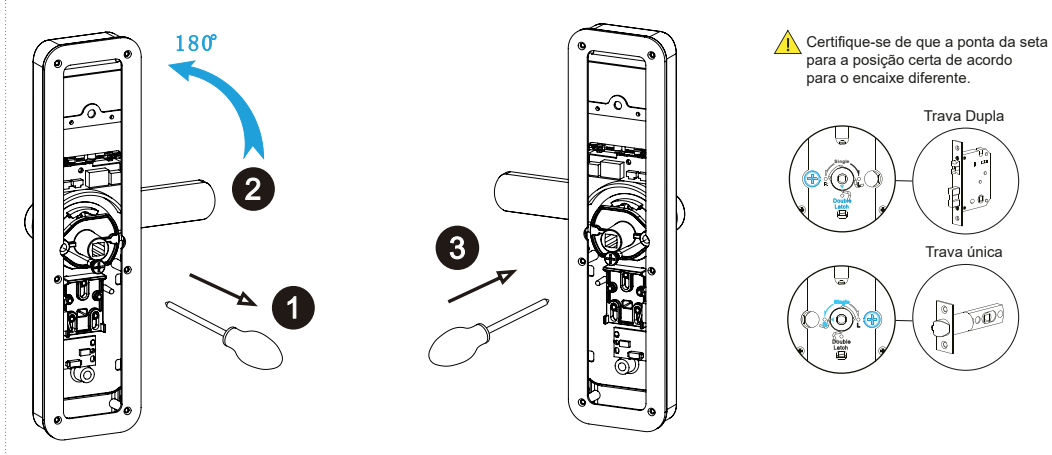

# 10.2 Mudar direção do punho Esquerdo

Ajustar a direção do punho traseiro (da esquerda para direita)
Rodar a porta 180 graus no sentido dos ponteiros do relógio
Utilize a chave fenda para retirar o parafuso do lado esquerdo
Aperte o parafuso com a chave fenda do lado direito

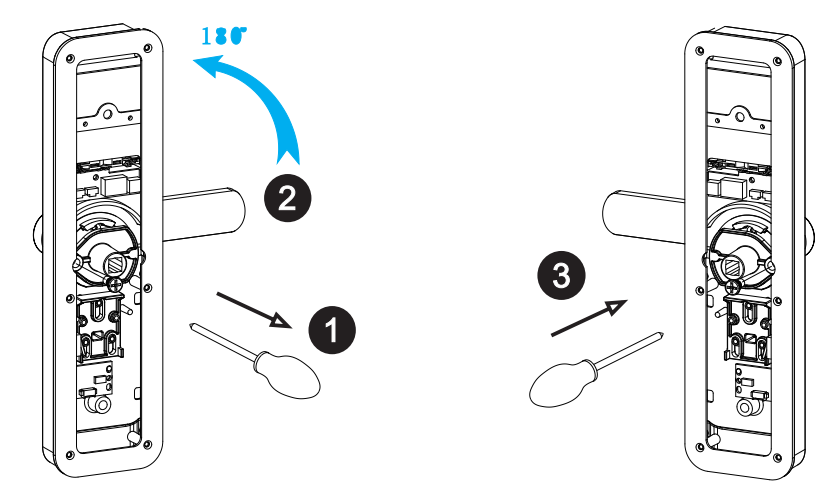

# **11 ETAPAS DE INSTALAÇÃO:**

# 11.1 Monte o Encaixe

1.Conforme a imagem a baixo instale o miolo(c) e fixe com 4 parafusos(j).

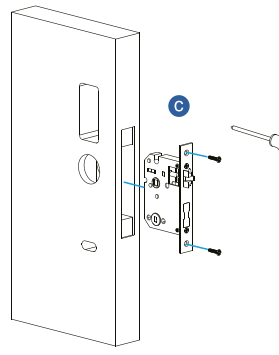

# 

11.4 Conserte o Painel de Blogueio

Aperte o painel traseiro com o painel frontal com o

11.2 Montagem do Painel Frontal

da alca.

cabo através do orifício.

dois parafusos longos.

7.2.1 Pressione com força o parafuso (h) no orifício

7.2.2 Fixe o painel frontal(a) na porta e cruze o

# 11.3 Conecte o Cabo

Insira o eixo 70L no encaixe, cruze o cabo através do orifício e conecte com a placa PCB.

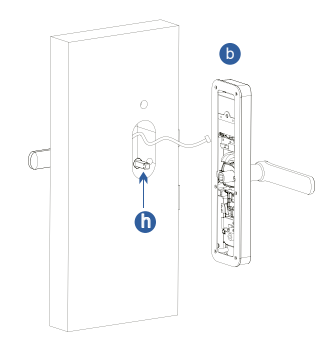

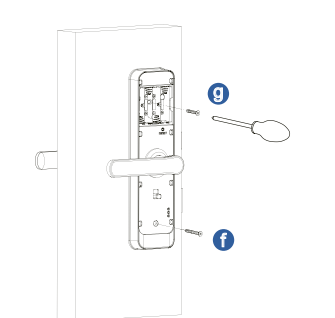

#### **11.5 Monte a Caixa de Bateria** Coloque 4 pilhas alcalinas AA e fixe o

tampa da caixa da bateria.

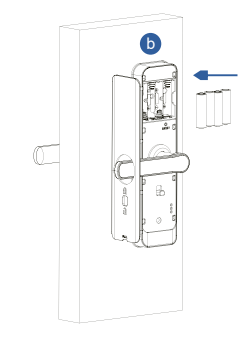

# 11.6 Ajuste o painel de bloqueio

Depois de terminar a instalação, por favor, ajuste a posição do painel de bloqueio ou os parafusos se é muito apertado. Teste com a senha: 123456 e gire a chave manual e, em seguida, pressione a alça abrir.

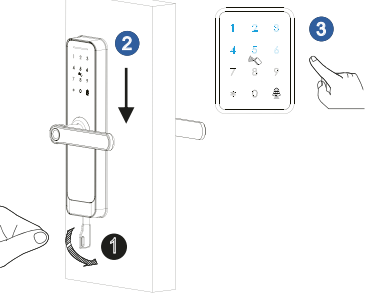

# PASSOS DE OPERAÇÃO

Observe: é obrigatório registrar o novo administrador (não a senha padrão: 123456) antes de começar a usar esta fechadura. Se não você não pode configurar o bloqueio com recurso Wi-Fi. Você pode seguir as etapas de operação como abaixo:

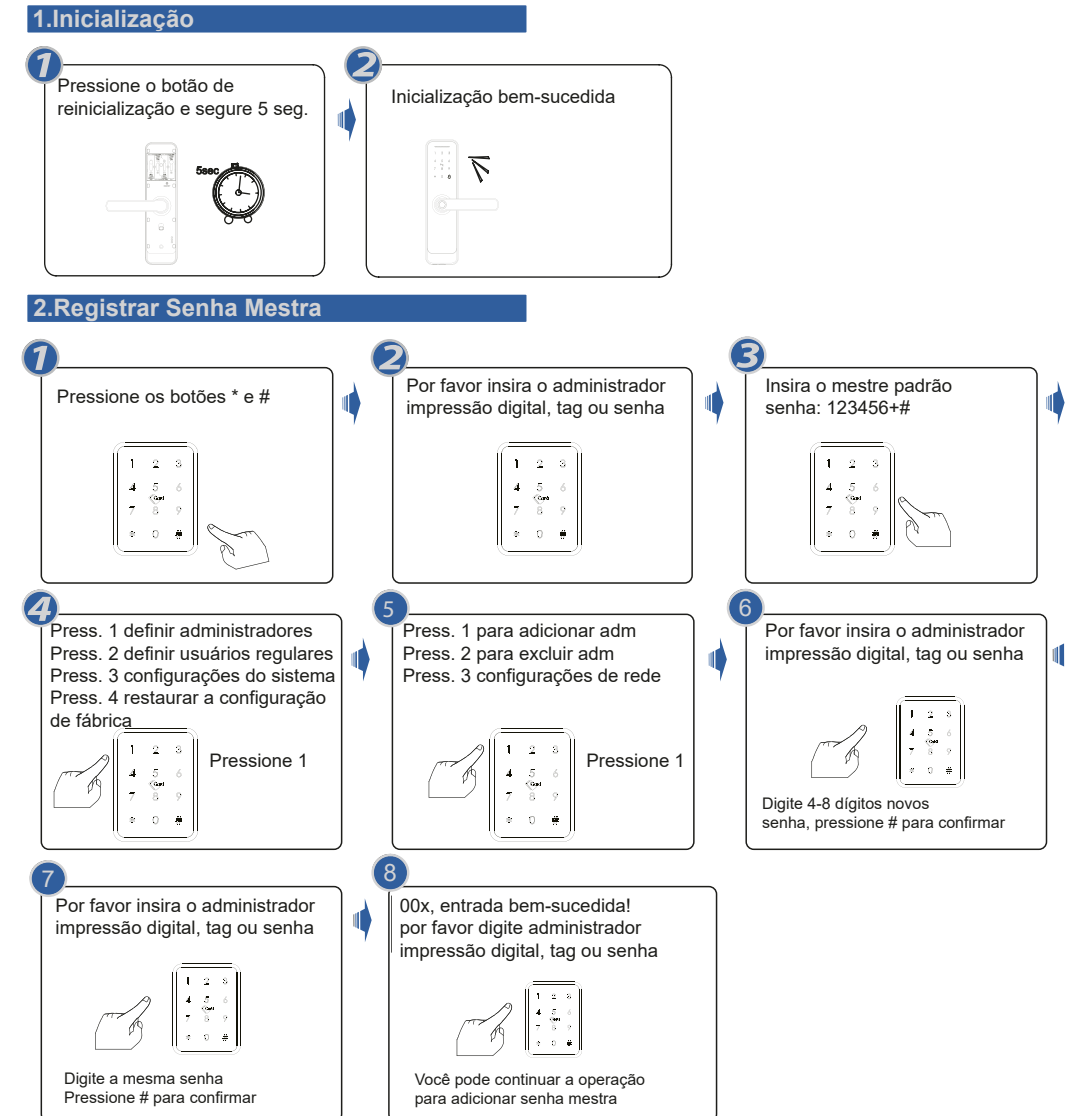

Aviso: o administrador pode ser senha/impressão digital ou cartão IC, você pode definir de acordo para sua própria exigência, totalize 9 administradores.

Aviso: Pressione a tecla # para confirmar, pressione \* para voltar à etapa anterior, o bloqueio sairá da configuração se não houver operação durante 10 segundos.

Aviso: Após 5 vezes o desbloqueio errado, o teclado será bloqueado por 60 segundos, não há reação para qualquer operação durante este tempo.

#### 3.Excluir Senha Mestra

#### Por favor insira o administrador Digite a senha mestre, Pressione os botões \* e # Pressione os botões \* e # impressão digital, tag ou senha pressione # para confirmar 1 1 2 3 1 2 3 4 5 6 Cort 7 8 9 4 5 6 7 8 9 \* 0 ± \* 0 # \* 0 # (4 5 Press. 1 adicionar administradores Press. 1 definir administradores Insira o número de série do Press. 1 definir administradores Press. 2 definir usuários regulares Press. 2 excluir administradores usuário. Press. 2 definir usuários regulares Press.3 configurações do sistema Press. 3 configurações de rede Press.3 configurações do sistema Press. 4 restaurar a configuração Press. 4 restaurar a configuração de fábrica de fábrica 0 8 1 2 3 1 2 3 4 5 Pressione 1 Pressione 2 4 5 Pressione 2 Digite o número de registro 001-009 0 # \* 0 # pressione # para confirma 8 Operação com sucesso! Operação com sucesso! Obs:Numero de registro é o numero falado após ser adicionado um administrador Você pode continuar a operação Você pode continuar a operação para deletar a senha mestra para deletar a senha mestra 4.Registrar senha de usuário 6. Cadastrar Cartão de Usuário Pressione os botões \* e # Por favor insira o administrador Digite a senha mestre, Pressione os botões \* e # impressão digital, tag ou senha pressione # para confirmar 1 2 3 1 2 3 4 5 6 7 8 9 4 5 7 8 PN ≇ 0 # ÷ 0 # 8 0 # 6 Insira a impressão digital, Press. 1 definir administradores Press. 1 adicionar usuários regulares Press. 1 definir automotorace Press. 2 excluir usuários regulares taq ou senha Press. 1 definir administradores Press.3 configurações do sistema Press. 2 definir usuários regulares Press. 4 restaurar a configuração Press.3 configurações do sistema de fábrica Press. 4 restaurar a configuração de fábrica = 1 2 8 Pressione 1 Pressione 2 1 2 3 4 5 (b) 8 9 Pressione 2 Digite a senha de 4 a 8 dígitos, x 0 ∉ pressione # para confirmar e 0 # 8 Por favor, digite novamente 01x,Entrada com sucesso! Insira a impressão digital, 01x, entrada bem-sucedida! tag ou senha Insira a impressão digital. 1 2 3 tag ou senha Você pode continuar a operação emitir senha de usuário Mesma senha, confirme com # Você pode continuar a operação

# 5. Excluir senha do usuário

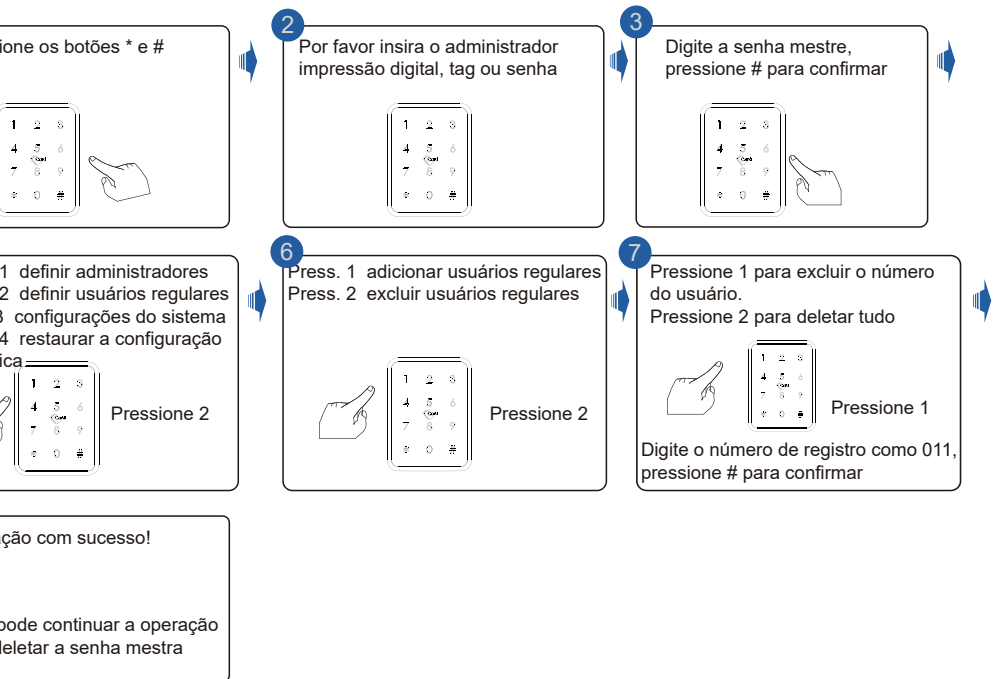

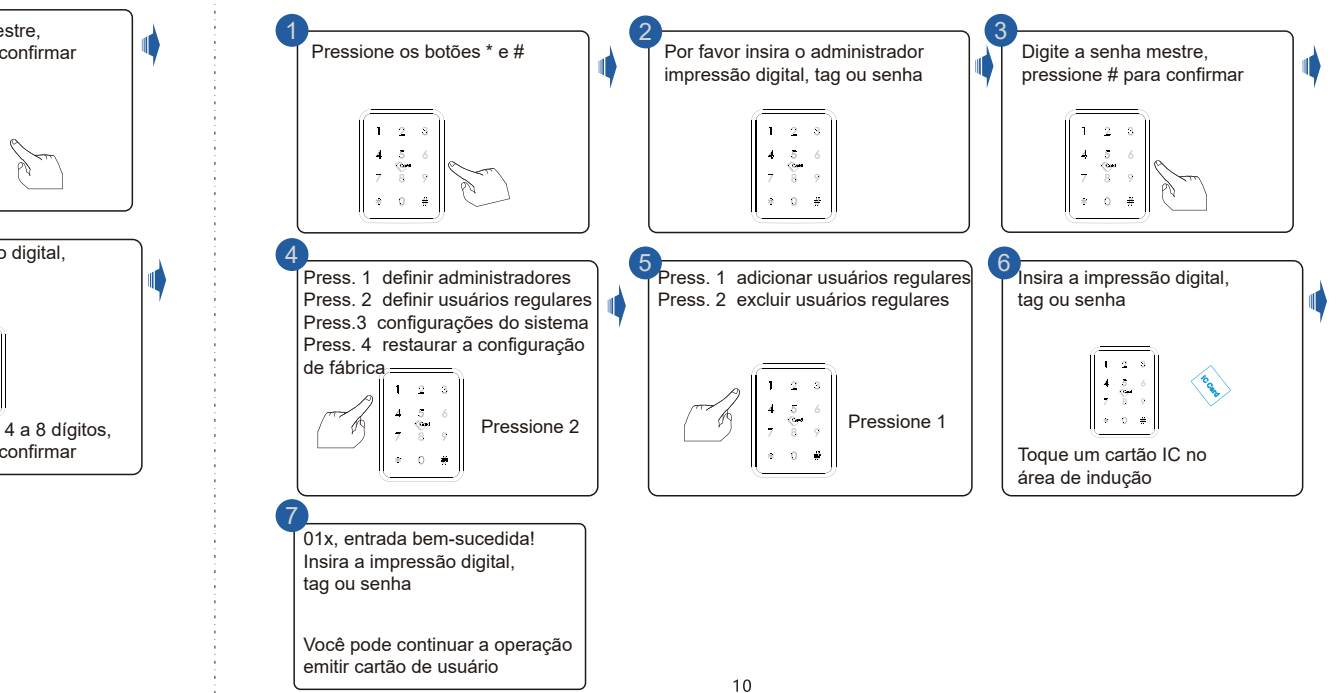

9

#### 7. Excluir impressão digital do usuário

Operação bem sucedida!

do usuário'

Você pode continuar a operação para excluir a impressão digital

Pressione os botões \* e #

8.Configuração do sistema

Press. 1 definir administradores

Press. 2 definir usuários regulares

Press.3 configurações do sistema

Press. 4 restaurar a configuração

Pressione 3

1 2 3

de fábrica=

11

#### Digite a senha mestre. Pressione os botões \* e # Por favor insira o administrador 1 impressão digital, tag ou senha pressione # para confirmar 1 2 3 1 2 3 4 5 7 8 4 5 8 8 0 # e 0 # 6 Press. 1 definir administradores Press. 1 adicionar usuários regulares Pressione 1 para excluir o número Press. 2 definir usuários regulares Press. 2 excluir usuários regulares do usuário. Press.3 configurações do sistema Pressione 2 para deletar tudo Press. 4 restaurar a configuração de fábrica 2 1 2 Pressione 1 Pressione 2 Pressione 2

Por favor insira o administrador

impressão digital, tag ou senha

1 2 8 4 5 6 7 8 9

e 0 #

Pressione 1 configuração de voz

Pressione 3 selecionar o idioma

Pressione 4 definir o tempo

Pressione 2 o modo de desbloqueio

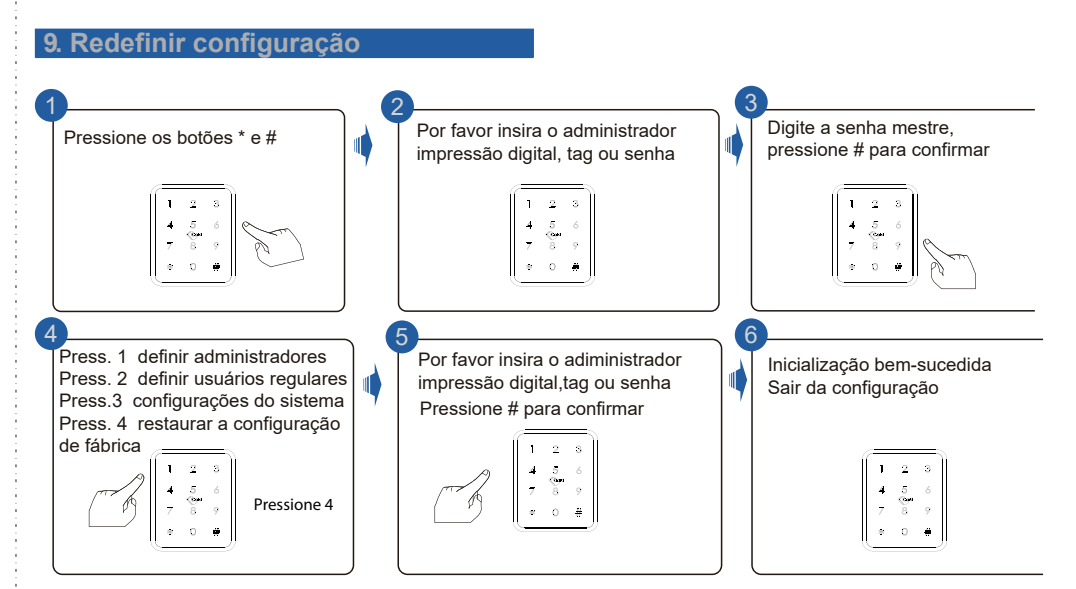

Aviso: Acima estão a operação padrão para o bloqueio com senha e função de cartão-chave se você precisar usar a função de desbloqueio remoto, você deve usar o aplicativo inteligente Nova digital para conectar o dispositivo e fazer as configurações de acordo.

#### 10 .Configurações no aplicativo

Escanear para baixar o aplicativo da Novadigital

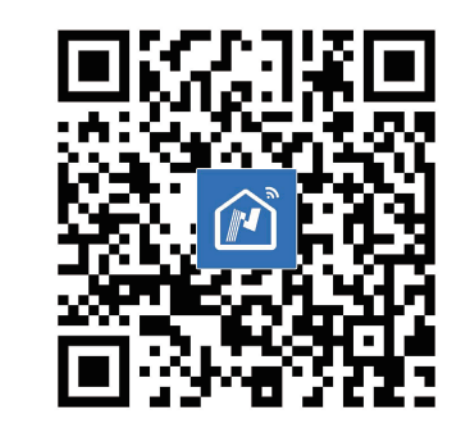

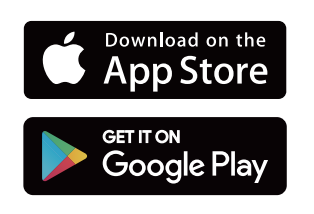

Você pode fazer as configurações seguindo a dica de som para o tipo de desbloqueio

/Idioma/Tempo de bloqueio, etc., essas funções são projetadas para algumas condições especiais.

Digite a senha mestre,

6

Pressione 1:

Pressione 2:

passagem.

bloqueio

Pressione 3:

pressione # para confirmar

Desative ou ative o dica de som.

Autenticação única ou

Ativar/desativar o modo de

Escolha inglês ou chinês Pressione 4: alterar o tempo de

autenticação dupla

# **1** ETAPAS DE CONEXÃO: 1.1 Conecte o hub

1. Registre uma conta no aplicativo da NovaDigital.

- 2. Deve se conectar o hub Zigbee no aplicativo antes do empare-Ihamento dos Subdispostivo Zigbee.
- 3. Certifique-se de que o LED esteja piscando rapidamente. Caso não estiver , pressione por 6 segundos e solte até o LED
- indicador começar a piscar rapidamente.
- 4. No aplicativo faça a conexão do hub.
- 5. Após o hub estiver conectado, conecte a fechadura Zigbee

#### 1.2 Após o hub estiver conectado

Atenção: Para conectar a fechadura com o aplicativo Nova digital, siga essas etapas: 1. Verifique se a fechadura está no status de configuração de rede inicial antes de configurar com o aplicativo Nova digital.

2. Ative o teclado numérico e pressione 00#

3. Você irá ouvir um aviso sonoro "Por favor, digite o código de confirmação", após isso, pressione 1472365#

4. O número 5 irá piscar, indicando que está no modo configuração de rede.

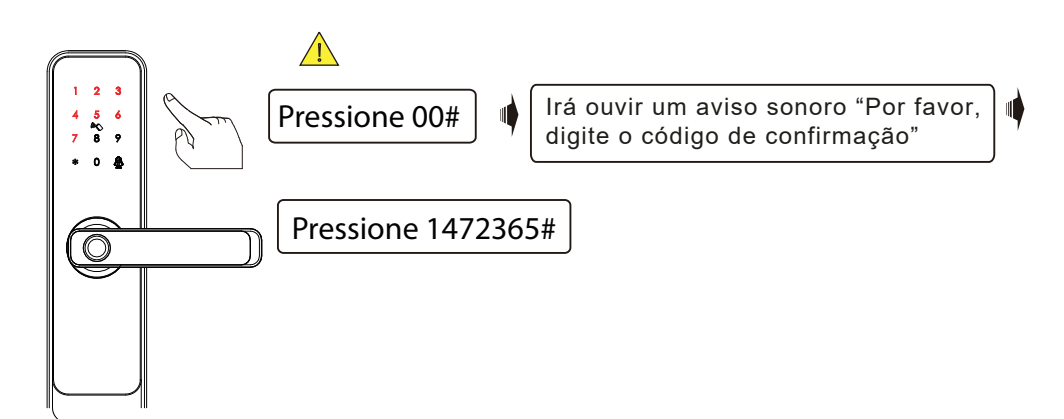

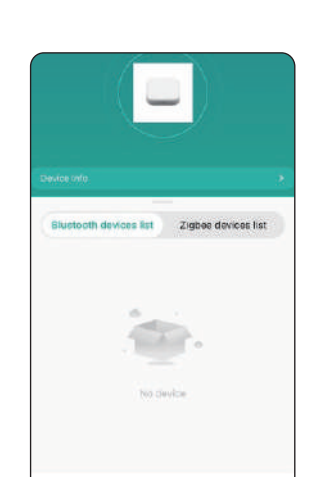

1.3 Com a fechadura em modo de configuração

1.No hub gateway clique em "Adicionar dispositivo"

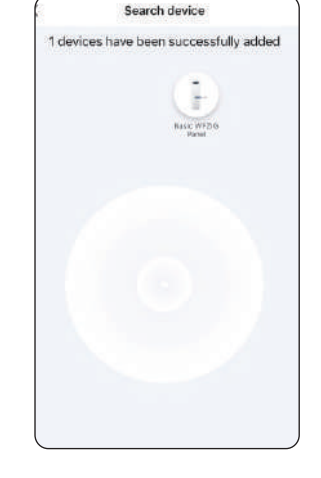

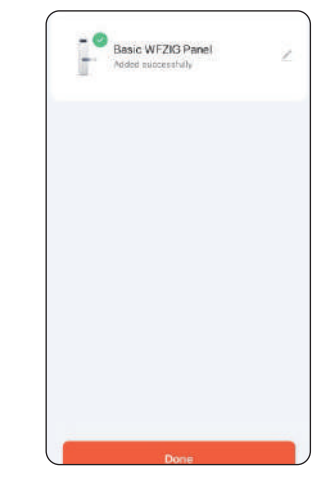

1 Etapa Vá na opção"Adicionar novo dispositivo".

Add devices

2 Etapa Aguarde o hub localizar os sub dispositivos ao redor.

3 Etapa Dispositivo adicionado, clique em "Terminar"

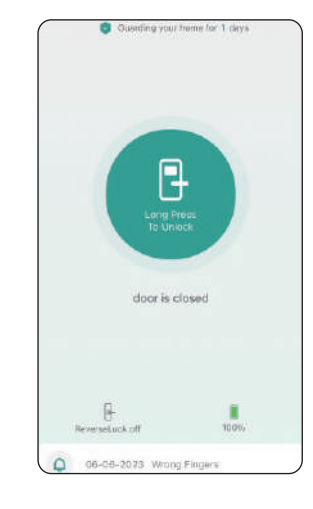

4 Etapa O interruptor foi adicionado com sucesso.

# 2.1 Características Principais

Na opção "Formas de desbloqueio",pode encontrar as principais funções para cadastrar Impressão digital,Senha ou cartão de passe , para usuário familiar ou temporario

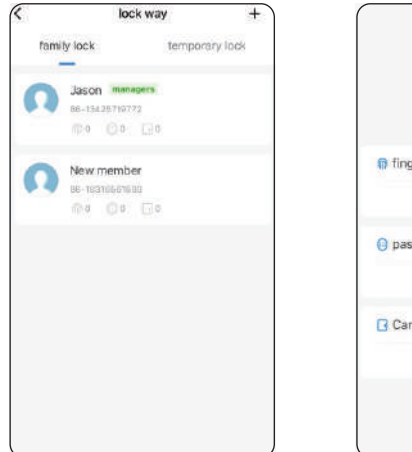

|                   | 10:25 -                           |                                             |  |
|-------------------|-----------------------------------|---------------------------------------------|--|
|                   | <                                 | setting                                     |  |
| lana              | remote oper                       | ation                                       |  |
| BE-13425719772    | permission su                     | tting                                       |  |
| 2017 0.000 Mar #* | voice code                        |                                             |  |
| ngerprint         | Geogle Home i<br>verify this pace | mart voice speakers<br>word to open the dos |  |
| 🚯 add             |                                   | exeman                                      |  |
|                   | Verify percurate                  | sword<br>sesword when enter                 |  |
| assword           |                                   |                                             |  |
| 🔂 add             |                                   |                                             |  |
| and               |                                   |                                             |  |
| 🕀 add             |                                   |                                             |  |
|                   |                                   |                                             |  |
|                   |                                   |                                             |  |
|                   |                                   |                                             |  |

# 2.2 Cadastre impressão digitais provisorias para familiares ou visitantes

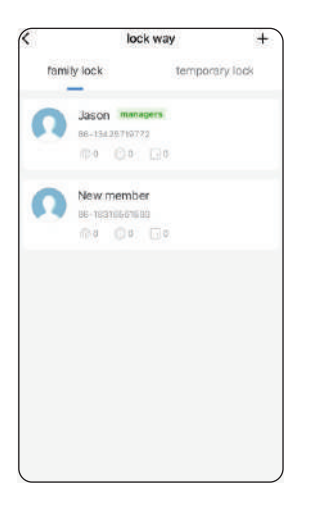

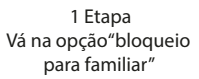

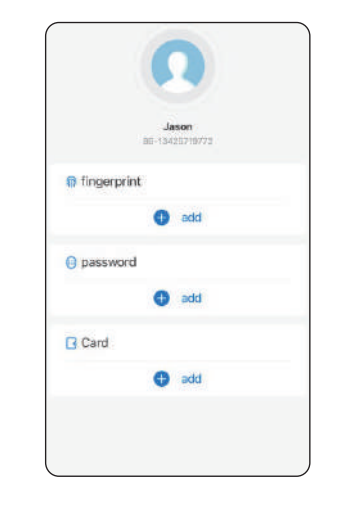

2 Etapa Vá na opção"Adicionar impressão digital".

3 Etapa Vá na opção"Comece adicionar".

00

O No to egan

\* ? =

admin no pa...

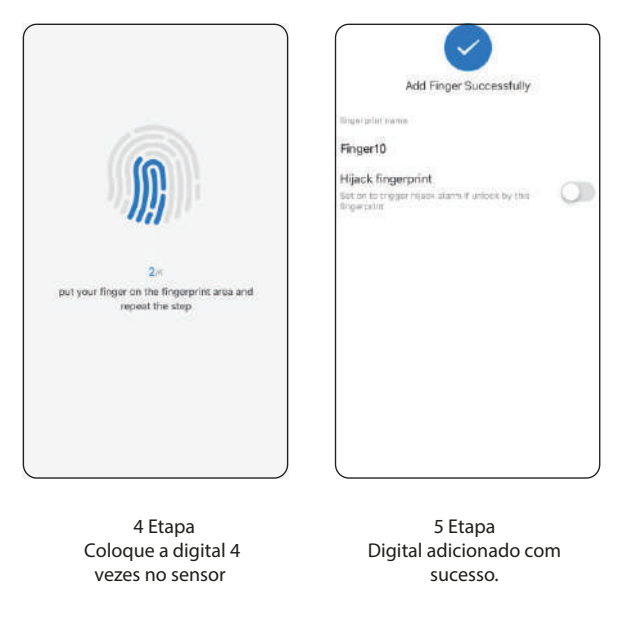

#### 2.3 Deletar a impressão digital

Voce pode deletar a digital do usuario no aplicativo

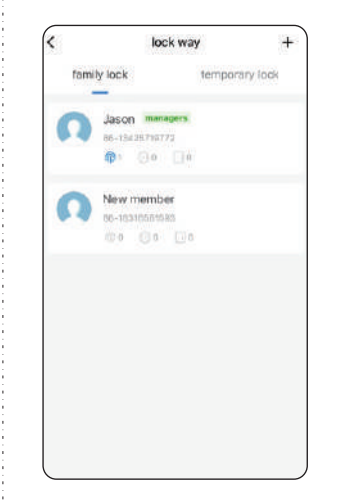

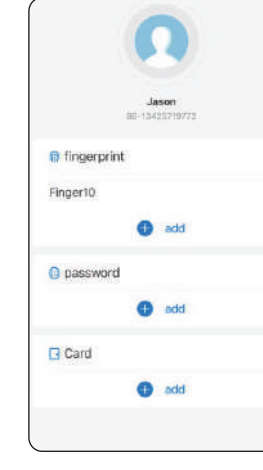

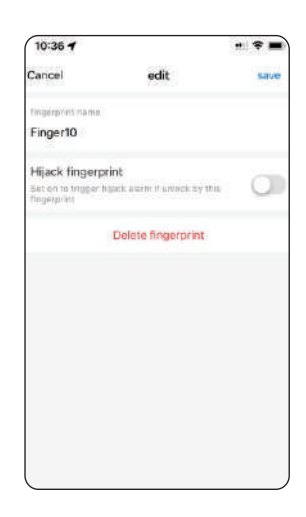

1 Etapa Na opção "bloqueio para familia", clique no nome do usuário.

2 Etapa Clique na opção impressão digital 3 Etapa Delete a impressão digital.

#### 2.4 Cadastre senhas provisorias para familiares ou visitantes

| <             | lock w                          | ay                | +     |
|---------------|---------------------------------|-------------------|-------|
| fam           | hity lock                       | temporary loc     | *     |
| n             | Jason managen<br>86-19429719772 | 5                 |       |
| n             | New member<br>se-reamerses      | a.                |       |
|               |                                 |                   |       |
|               |                                 |                   |       |
|               |                                 |                   |       |
|               |                                 |                   |       |
|               | 1 Eta<br>ção "bloque            | pa<br>io para fan | nilia |
| a op          |                                 |                   | 0     |
| a opo<br>cliq | ue no nome                      | e do usuari       | 0.    |

57s

Please input password on the lock

according to the tip

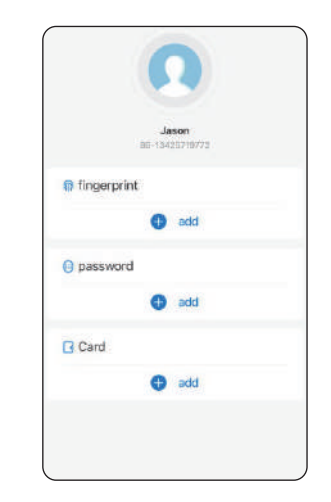

2 Etapa Clique na opção impressão digital

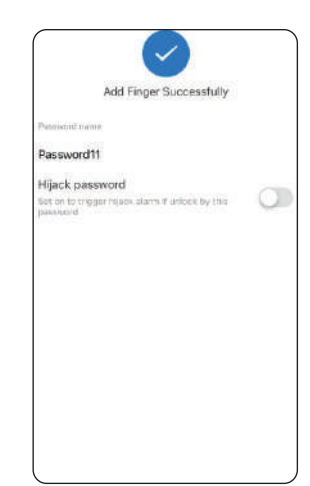

4 Etapa Insira a senha 5 Etapa Digital adicionado com sucesso.

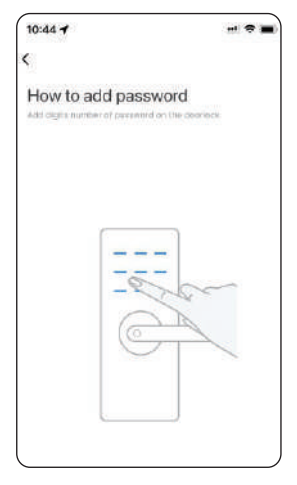

3 Etapa Delete a impressão digital.

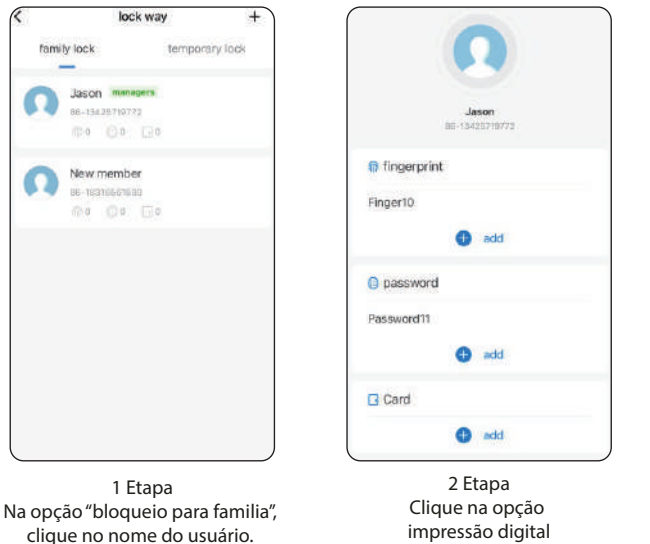

2.5 É possível deletar a digital do usuario no aplicativo

Cancel edit save Desavard name Password11 Hijack password Delete password Delete password Statapa Delete a impressão digital.

#### 2.6 Cadastre senhas provisiorias

Na opção bloqueio temporario é possivel cadastra senha temporarias incluindo a repetição de senha e a senha dinamica.

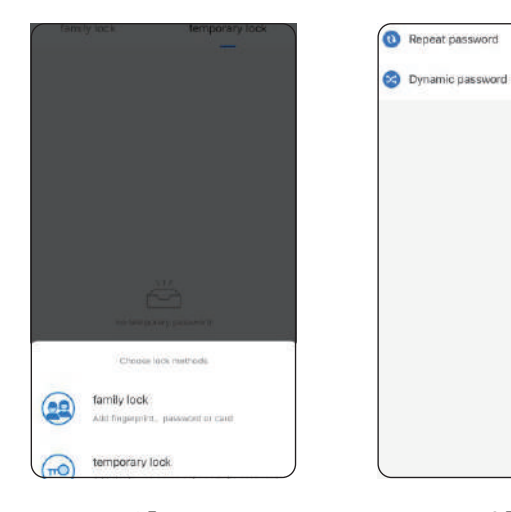

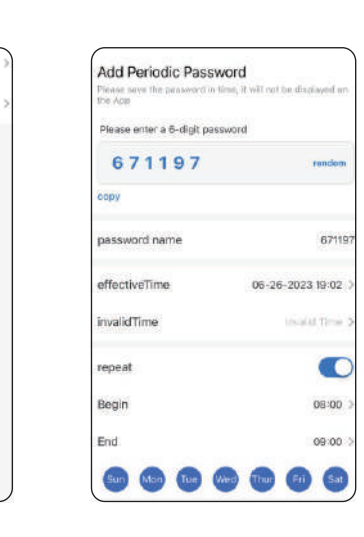

1 Etapa Na opção "bloqueio temporario", clique no nome do usuário. 2 Etapa Escolha o tipo de senha

3 Etapa Cadastre a senha e o horario

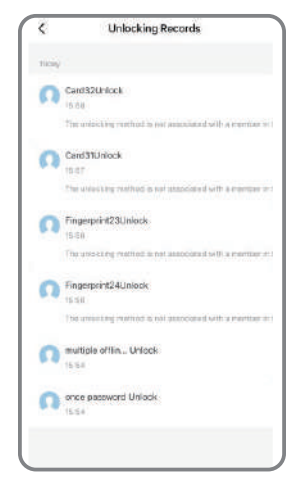

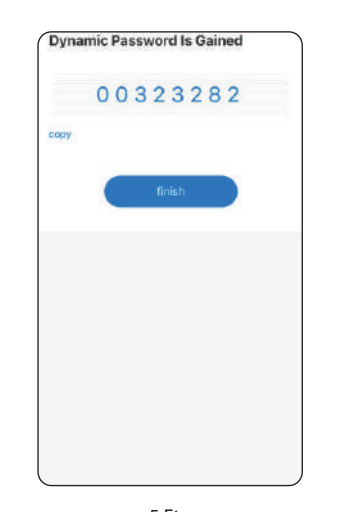

4 Etapa Registro de desbloqueio

5 Etapa Também é possivel fazer a senha dinamica

## 2.7 Desbloqueio à distância

Pressione o botão verde redondo na interface principal para desbloquear a porta á distancia , mas a operação só vai ser efetuada se o gateway estiver conectado na fechadura

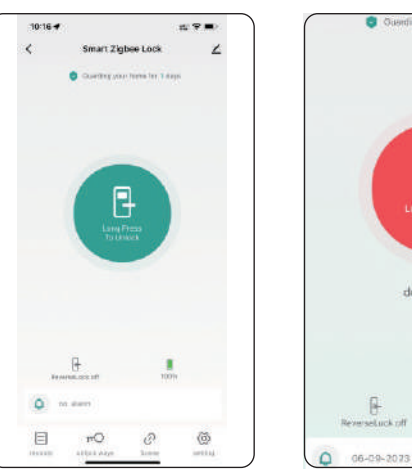

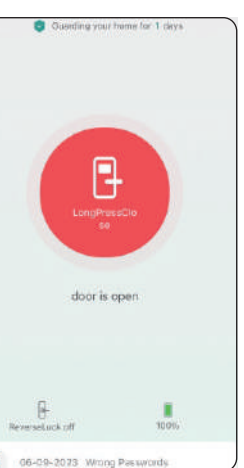

# 🕂 Observação importante

Quando o botão de privacidade estiver para cima na posição de bloqueio, a porta vai fica bloqueiado para usuários , apenas o administrador pode desbloqueia-la

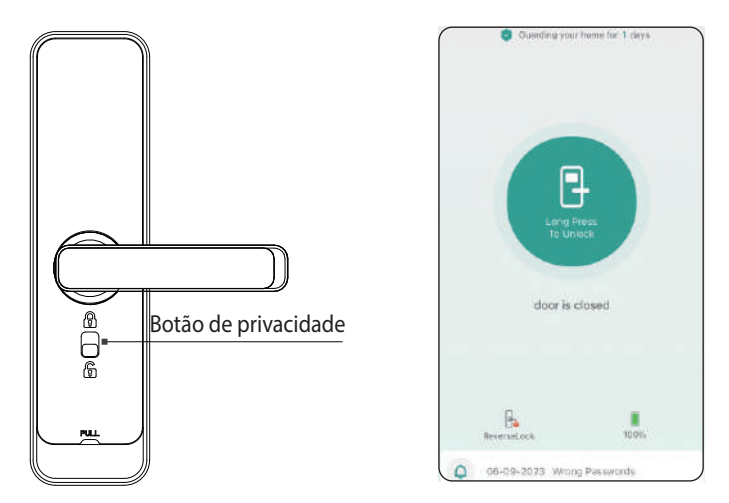

# **Perguntas frequentes**

# 1.Estou com dificuldade para conectar a minha fechadura?

-A rede que esta sendo conectado é 2.4g.

#### 2. Qual tipo de bateria devo utilizar?

-Recomenda-se que utilize 4 pilhas alcalinas AA (observação:não misture pilhas velhas com as pilhas novas).

#### 3.Não estou conseguindo trancar a fechadura pelo lado de dentro.

-Na hora da instalação a fechadura se a seta se encontra na direção para baixo conforme a imagem abaixo

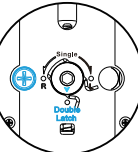

)

Esse equipamento opera em caráter secundário, isto é, não tem direito a proteção contra interferência prejudicial. Mesmo estação do mesmo tipo, e não pode causar interferência a sistemas operando em caráter primário. Para mais informações, consulte o site da ANATEL. www.anatel.gov.br

"Incorpora produto homologado pela Anatel sob número:10416-21-1165" Fabricante: HangZhou Tuya Informations Co, Feito na China